## PROCEDIMIENTO PARA DESACTIVAR EL PROXY EQUIPOS LINUX UBUNTU

1. Ingresar a la configuración de red del equipo.

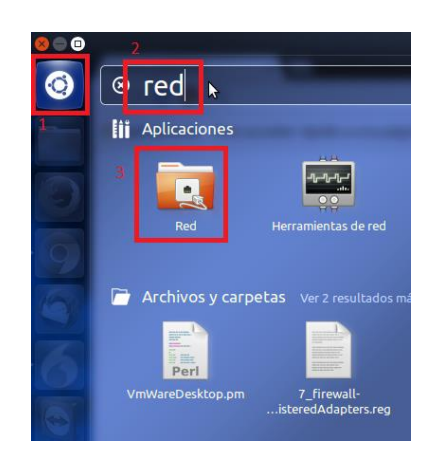

1. Hacer clic en proxy de la red y luego cambiar el método a ninguno, luego hacer clic en aplicar a todo el sistema.

| Red Red                                                                                   |                                                                                                    | 🛞 🖨 Red                            |                                                                 |
|-------------------------------------------------------------------------------------------|----------------------------------------------------------------------------------------------------|------------------------------------|-----------------------------------------------------------------|
| Todas las configuraciones Red                                                             | <b>N</b>                                                                                                    | Todas las configuraciones Red      |                                                                 |
| Cableada<br>Proxy de la red<br>Métod<br>Proxy para HTT<br>Proxy para FTT<br>Servidor sock | Manual   172.24.15.4   3128   172.24.15.4   3128   172.24.15.4   3128   172.24.15.4   3128   172.24.15.4   3128   172.24.15.4   3128   172.24.15.4   3128   172.24.15.4   3128   172.24.15.4   3128   172.24.15.4   3128   172.24.15.4   3128   172.24.15.4   3128   172.24.15.4   3128   172.24.15.4   172.24.15.4   172.24.15.4   172.24.15.4   172.24.15.4   172.24.15.4   172.24.15.4   172.24.15.4   172.24.15.4   172.24.15.4   172.24.15.4   172.24.15.4   172.24.15.4   172.24.15.4   172.24.15.4   172.24.15.4   172.24.15.4   172.24.15.4   172.24.15.4 | • Cableada       • Proxy de la red | Proxy<br>1<br>Método Ninguno<br>2<br>Aplicar en todo el sistema |

4. Cuando el equipo pida clave escribir: rayco y hacer clic en autenticar.

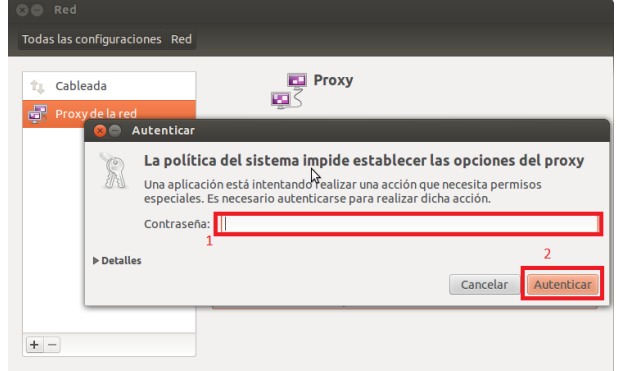

Luego de esto regresar al navegador Google Chrome y hacer clic para recargar la página.